## HOW TO SIGN UP TO USI (Sports Courses)

- 1. Go to the USI webpage: <u>https://www.univie.ac.at/USI-Wien/</u>
- 2. Click on "KURSPROGRAMM" on the upper left hand side
- 3. Click on "ONLINEANMELDUNG"  $\rightarrow$  see screenshot

|                                                | /ERSITÄTSSPORTIN                                                              | STITUT WIEN                         |                                                      |  |  |
|------------------------------------------------|-------------------------------------------------------------------------------|-------------------------------------|------------------------------------------------------|--|--|
| AKADEMI                                        | KURSPROG                                                                      | BOARD / SCHNEESPORT A SOMM          | ERAKADEMIE DIENTEN 🕨 J<br>USBILDUNGEN AM USI 🕨       |  |  |
| — Kursprogramm                                 |                                                                               |                                     |                                                      |  |  |
| ONLINEANMELDUNG                                | Universitätssportinstitut Wi<br>Auf der Schmelz 6a, USZ-II                    | ien<br>, 1150 Wien                  |                                                      |  |  |
| AGB                                            | English                                                                       |                                     |                                                      |  |  |
| Anmeldemodus Anmeldung wo Semesterdaten        | INFORMATIONEN FÜR DIE TEILNEHMER AM ÜBUNGSBETRIEB<br>Film über das USI-Wien   |                                     |                                                      |  |  |
| Anmeldezeiten                                  | Version SS 14                                                                 |                                     |                                                      |  |  |
| Kurse Sparten                                  | <ul> <li>USI@univie.ac.at</li> <li>Informationen zum Übungsbetrieb</li> </ul> | Teilnahmeberechtigung               | Schnupperwoche                                       |  |  |
| Abgesagte Kurse<br>Kursänderungen<br>Kurse NEU | Preisgestaltung                                                               | Zeichenerklärung                    | Institut für Sportmedizin                            |  |  |
| Ausgebuchte Kurse                              | BEGINN DER ANMELDUNG                                                          |                                     |                                                      |  |  |
| Infoblätter                                    |                                                                               | 13.02.14                            | ab 07:00 Uhr                                         |  |  |
| Vertretungen                                   | SEMESTERDATEN                                                                 |                                     |                                                      |  |  |
| Statistik                                      |                                                                               | Erster Tag Ubungsbetrieb            | 03.03.14                                             |  |  |
| Kursleiter/Instruktoren                        |                                                                               | Letzter Tag Ubungsbetrieb           | 30.06.14                                             |  |  |
| Downloads                                      |                                                                               | Rektorstag                          | 12.03.14 (kein Ubungsbetrieb, keine Anmeldung)       |  |  |
| Links                                          |                                                                               | Osterferien                         | 14.04 27.04.14 (kein Ubungsbetrieb, keine Anmeldung) |  |  |
| Lehrunterlagen                                 |                                                                               | Pfingstferien                       | 07.06 10.06.14 (kein Ubungsbetrieb, keine Anmeldung) |  |  |
| LIST Forum - FAO                               | In den Ferialzeiten un                                                        | d an gesetzlichen Feiertagen kein l | PARTEIENVERKEHR und kein UBUNGSBETRIEB !             |  |  |
| LIST-FORUM - FACI                              | ANMEI DETETTEN Auf das Cohmais CA 1107                                        | TT 11ED Wien                        |                                                      |  |  |

- 4. You get to a second webpage: <u>https://www.usi-wien.at/anmeldung/</u>
- Click on "Wählen Sie ihre Institution aus" (see circle in the screenshot) and choose <u>"Universität für Bodenkultur Wien"</u> then click on the button "Anmelden" (see arrow in the screenshot)

|                                                                    | UNIVERSITÄTSSPORTINSTITUT WIEN                                                                                                    |                                                               |
|--------------------------------------------------------------------|----------------------------------------------------------------------------------------------------|---------------------------------------------------------------|
|                                                                    |                                                                                                    |                                                               |
| Informationen z                                                    | <u>ur Onlineanmeldung</u> und aktuelle <u>Kursliste</u> .                                                                                                    | <u>Hilfe zu dieser Seite</u>                                  |
| Im Moment sin<br>13.2.2014 um 7<br>Sie können sich<br>Anmeldung Vo | d Anmeldungen zu Kursen nicht möglich, die Inskription für das Sommersemester<br>:00.<br>jedoch als Benutzer anlegen bzw. Ihre gepeicherten Daten bearbeiten.<br>rbereitungswochen SS 2014 ab 3.2.2014 8:00 direkt bei USI-Schmelz II . Dafür bit | 2014 beginnt am Donnerstag den<br>te hier zuerst registrieren |
| Buchungen erfo                                                     | gen für das Sommersemester                                                                                                    |                                                               |
| Menü                                                               | Anmeldung notwendig                                                                                                    |                                                               |
| <u>Startseite</u>                                                  | Zur Nutzung der Online-Anmeldung zu Kursen ist eine einm egis<br>erfolgt über Ihre Bildungseinrichtung, die sie im Folgenden Gählen                                                                                                    | trierung notwendig. Die Identifikation<br>können :            |
|                                                                    | Wählen Sie Ihre Institution aus + Danmelden                                                                                                    |                                                               |
|                                                                    | Sollte Ihre Bildungseinrichtung (noch) nicht aufgelistet sein, besteht d<br>Identitätsregistrierung bei OpenIdP einmalig <u>vorzunehmen</u> und dann i<br>Auswahlfeld zur Anmeldung "OpenIdP" zu wählen.                                          | lie Möglichkeit, eine<br>bzw in den Folgesemestern im obigen  |
|                                                                    | Hilfe zur Onlineanmeldung                                                                                                    |                                                               |
|                                                                    | Fragen zu Registrierung und Identifikation bitte an USI@univie.ac.at                                                                                                    |                                                               |
| e wireca                                                           |                                                                                                    |                                                               |

6. You get to a third webpage: <u>https://idp.wu.ac.at/idp/Authn/UserPassword</u> (see below)
 → enter your BOKU login data

|                                                                                  |                                     |                                    |                                 |                      | - 🈓 Shibbo |
|----------------------------------------------------------------------------------|-------------------------------------|------------------------------------|---------------------------------|----------------------|------------|
| as gewünschte Service ist erst nach er<br>tte melden Sie sich mit Username und   | folgreicher Aut<br>Passwort Ihres   | hentifizierung zu<br>BOKU - Mitarb | gänglich.<br>eiter- oder Studie | erenden-Accounts an. |            |
| he requested service is requiring a vali<br>lease sign in using the username and | d authentication<br>basswort of you | n.<br>Ir <b>BOKU staff or</b>      | student account.                |                      |            |
|                                                                                  |                                     |                                    |                                 | Username             |            |
| Universitätssportinstitut (US<br>Anmeldungen                                     | Username Password                   |                                    |                                 |                      |            |
| Onlineanmeldung zu Kursen des USI                                                | sen des USI-Wien                    |                                    | Password                        |                      |            |
|                                                                                  |                                     |                                    |                                 | Login                |            |
|                                                                                  |                                     |                                    |                                 |                      |            |

7. You get to this webpage: <u>https://www.usi-</u> wien.at/anmeldung/secure/person/editProfile

| Informationen zur Onlinear                                                                                              | <u>imeldung</u> und aktuelle <u>Kursliste</u> . <u>Hilfe zu dier</u>                                                                                                    | er Seite           |
|----------------------------------------------------------------------------------------------------|----------------------------------------------------------------------------------------------------|--------------------|
| Im Moment sind Anmeldu<br>13.2.2014 um 7:00.<br>Sie können sich jedoch als<br>Anmeldung Vorbereitung:<br>Angemeldet als | ngen zu Kursen nicht möglich, die Inskription für das Sommersemester 2014 beginnt am Donnerstag d<br>Benutzer anlegen bzw. Thre gepeicherten Daten bearbeiten.<br>wochen SS 2014 ab 32.2014 8:00 direkt bei USI-Schmeiz II . Dafür bitte hier zuerst registrieren<br>J, Buchungen erfolgen für das Sommersemester | en                 |
| Menü                                                                                                    | Bearbeiten der Stammdaten                                                                                                    |                    |
| <u>Startseite</u><br><u>Daten bearbeiten</u><br><u>Ausweiskopie hochladen</u>                                           | * Pflichtfelder<br>Sie wurden mit ihrer oben genannten Email bzw. Ihren Anmeldeinformationen nicht in der Datenbani                                                                                                    |                    |
| Ausweisfoto hochladen<br>Anmeldung beenden                                                                              | gefunden und somit neu angelegt. Bevor sie einen Kurs buchen konnen, mussen sie Ihre personlicher<br>vervollständigen und eventuell eine Kopie eines Ausweises hochladen.                                                                                                    | 1 Daten            |
|                                                                                                    | Die Freischaltung erfolgt durch Mitarbeiter des Sportinstituts und diese wird Ihnen durch eine Mail be                                                                                                    | stätigt.           |
|                                                                                                    | Sollten Sie in der Vergangenheit bereits einen Kurs gebucht haben und noch Ihre Teilnehmernummer<br>so können Sie nach Ihrer bestehenden Registrierung in der Datenbank suchen und sich die Wartezeit<br>Freischaltung ersparen.                                                                                  | kennen,<br>bis zur |
|                                                                                                    | Wird ein passender Eintrag gefunden, so werden die Daten der bestehenden Registrierung automatis<br>übernommen.                                                                                                    | ch                 |
|                                                                                                    | Familienname<br>Vorname<br>Teilnehmernummer                                                                                                    |                    |
|                                                                                                    | Geburtsdatum*                                                                                                    |                    |
|                                                                                                    | Suchen                                                                                                    |                    |
|                                                                                                    | Teilnehmernummer 538989                                                                                                    |                    |
|                                                                                                    | Familienname* SPITTLER                                                                                                    |                    |

Add your information to the **<u>second</u>** box (translated from top to down but only empty boxes with red marks)

Universität – University Geschlecht – Gender (Männlich – male; Weiblich – female) Geburtsdatum – Date of Birth Strasse – Street PLZ – ZIP code Ort – City/ Town E-Mail

- 8. Click on "Speichern" when you entered all your data
- Then you have to upload a <u>copy of your ID</u> and a <u>Picture of yourself</u> either they ask for it straight after or you click on "Ausweiskopie hochladen" and "Ausweisfoto hochladen" in the "Menü" box on the left side

Informationen zur Onlineanmeldung und aktuelle Kursliste.

| Angemeldet als                                     | Buchungen erfolgen für                                |      |  |
|----------------------------------------------------|-------------------------------------------------------|------|--|
| Menü                                               | Bearbeiten der St                                     | am   |  |
| <u>Startseite</u><br><u>Kurs suchen</u>            | * Pflichtfelder                                       |      |  |
| <u>Bezahlen</u>                                    | Teilnehmernummer                                      | 5433 |  |
| <u>Meine Buchungen</u><br>Dat <u>en bearbeiten</u> | Vor- und Familienname nicht meh<br>usi@univie.ac.at ! |      |  |
| Ausweiskopie hochladen                             | Familienname*                                         |      |  |
| Ausweisfoto hochladen                              | Vorname*                                              |      |  |
| Anmeldung beenden                                  | Titel                                                 |      |  |
|                                                    | Universität*                                          |      |  |
| Kurse                                              | Matrikelnummer                                        |      |  |
| Keine Kurse reserviert.                            | Geschlecht*                                           |      |  |
|                                                    | Geburtsdatum                                          |      |  |
|                                                    | Preisart                                              |      |  |
|                                                    | An diese Adresse werden di                            |      |  |
|                                                    | Strasse*                                              |      |  |
|                                                    | Plz*                                                  |      |  |
|                                                    | Ort*                                                  |      |  |

10. You are now registered with USI and can pick courses and sign up online for them. More Info will follow...